## Exporting Gerber files from the Eagle CAD software

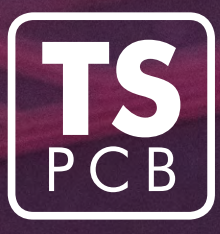

(up to version 9.1)

This manual describes how to generate Gerber files for one-, two- and four-layer PCBs.

1. Download the gerber\_TSPCB.cam configuration file from our website (<u>link</u>).

ATTENTION! Please check whether the configuration file includes all layers to be made (especially the elements on the silkscreen layers).

- **2.** Open project in the Eagle program.
- **3.** Open window with a view of the circuit.
- **4.** Generate polygons for copper planes (*Tools -> Ratsnest*).

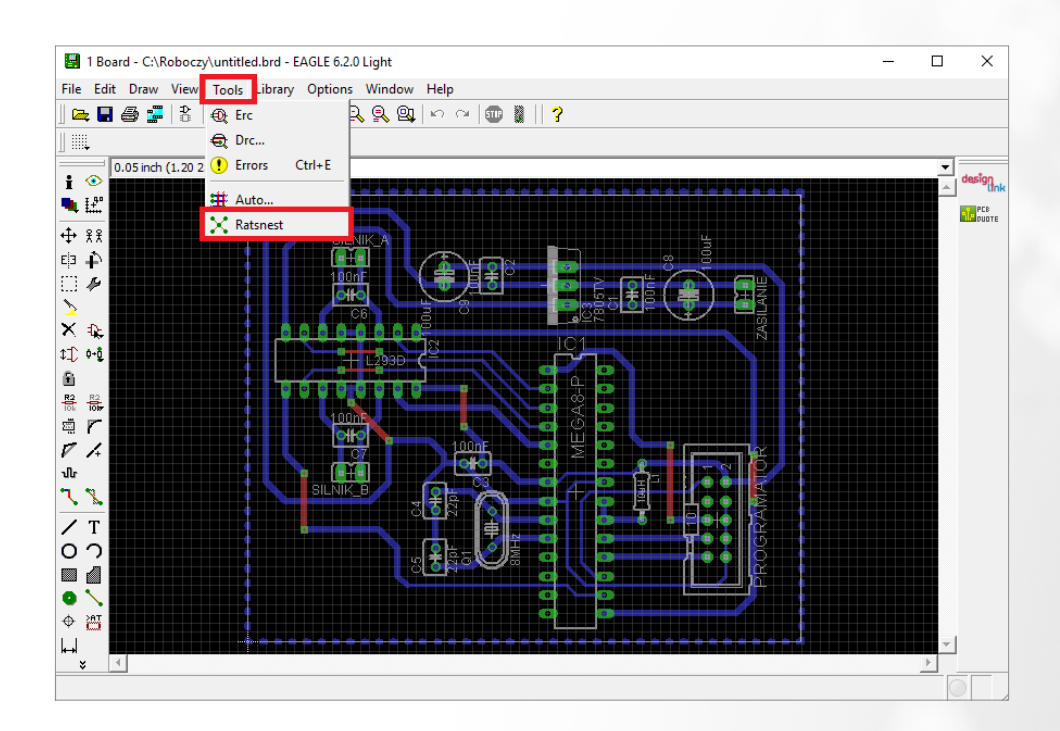

## 5. Generate Gerber files:

a. select File -> CAM Processor from the window with a circuit view,

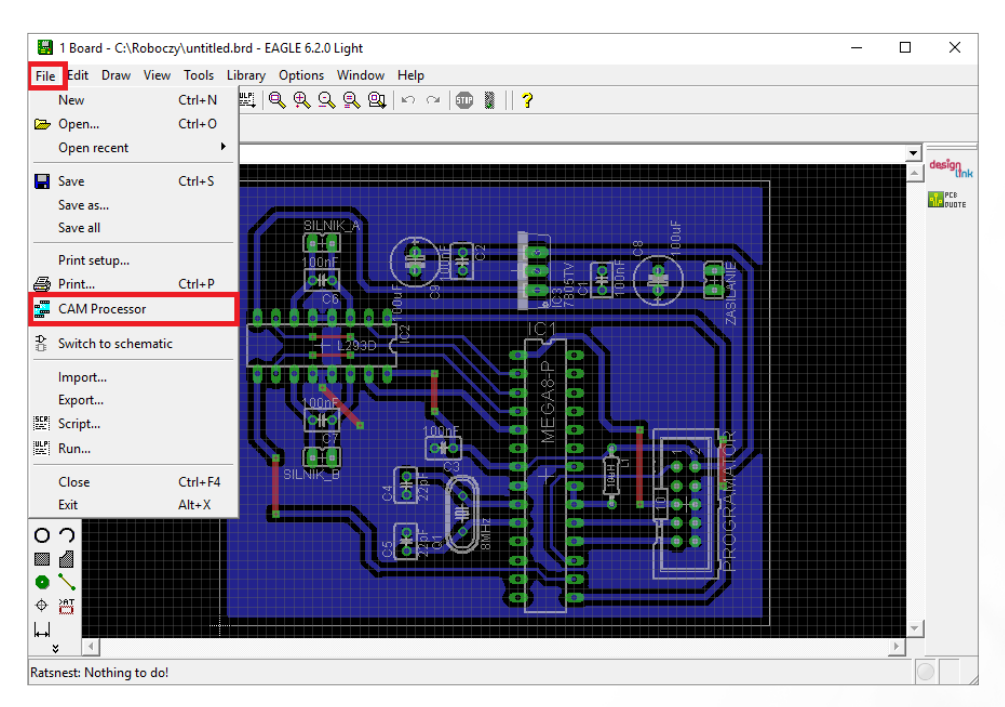

b. in the CAM Processor window select File -> Open -> Job...

| 2 CAM Processor - EAGLE 6.2                                                                                                    | 0 Light                                   |                                                                                                    | _                                                                                                    |     |  |
|----------------------------------------------------------------------------------------------------|-------------------------------------------|----------------------------------------------------------------------------------------------------|----------------------------------------------------------------------------------------------------|-----|--|
| File Layer Window Help                                                                                                    |                                           |                                                                                                    |                                                                                                    |     |  |
| Open   >     Open recent   >     Save job   Ctrl+S     Assembly variant   >     Close   Ctrl+F4     Exit   Alt+X     Device   GERBER_RS27     File   %N.crs     Offset   X     Y   Oinch | Board<br>Schematic<br>Drill rack<br>Wheel | vle<br>Mirror<br>Rotate<br>Upside down<br>I♥ pos. Coord<br>I♥ Quidxplot<br>I♥ Optimize<br>I♥ Fill pads | Nr Layer   1 Top   16 Bottom   17 Pads   18 Vias   19 Unrouted   20 Dimension   21 tPlace   23 tOrigins   24 bOrigins   25 tNames   26 bNames   27 tValues   28 bValues   29 tStop   30 bStop   31 tCream   33 tFinish | ×   |  |
|                                                                                                    | Process Job                               | Process Section                                                                                        | Description Add                                                                                                    | Del |  |
| 2:\Roboczy\untitled.brd                                                                                                    |                                           |                                                                                                    |                                                                                                    |     |  |

- **c.** in the folder selection window search for previously downloaded *gerber\_TSPCB.cam* file and then click *Open* button,
- **d.** in the CAM Processor window click **Process Job** button.

| 🚰 2 CAM Processor - C:\Roboczy\gerber_TSPCB.cam - EAGLE 6.2.0 Light — 🛛 🛛 🗙                                                                                                    |                                                                                                    |  |  |  |  |
|----------------------------------------------------------------------------------------------------|----------------------------------------------------------------------------------------------------|--|--|--|--|
| File Layer Window Help                                                                                                    |                                                                                                    |  |  |  |  |
| Component side   Inner layer - Layer2   Inner layer - Layer15     Job   Section   Component side   Style     Prompt   Inner layer - Layer2   Inner layer - Layer15     Output   Inner layer - Layer2   Inner layer - Layer15     Output   Inner layer - Layer2   Inner layer - Layer15     Output   Inner layer - Layer2   Inner layer - Layer15     Output   Inner layer - Layer2   Inner layer - Layer15     Prompt   Inner layer - Layer2   Inner layer - Layer15     Output   Inner layer - Layer2   Inner layer - Layer15     Prompt   Inner layer - Layer2   Inner layer - Layer15     Output   Inner layer - Layer2   Inner layer - Layer15     Prompt   Inner layer - Layer2   Inner layer - Layer15     Output   Inner layer - Layer2   Inner layer - Layer15     Prompt   Inner layer - Layer2   Inner layer - Layer15     Output   Inner layer3   Inner layer3     File   %N.cmp   Inner layer3     Offset   X   Inner layer3     X   Inner layer3   Inner layer3     Offset   X   Inner laye | Solder side Silk screen CMP Silk   Nr Layer   1 Top   16 Bottom   17 Pads   18 Vias   19 Unrouted   20 Dimension   21 tPlace   23 tOrigins   24 bOrigins   25 tNames   26 bNames   27 tValues   28 bValues   29 tStop   30 bStop   31 tCream   32 bCream   33 tEinish |  |  |  |  |
| Process Job Process Section                                                                                                    | Description Add Del                                                                                                    |  |  |  |  |
| :\Roboczy\untitled.brd                                                                                                    |                                                                                                    |  |  |  |  |

- **6.** Close Eagle program. The generated Gerber files were saved in the same directory as the project. The names of generated files, their function and layer numbers from Eagle program are as follows:
  - \*.cmp top copper layer numbers: 1, 17, 18,
  - \*.ly2 internal 1 copper (internal top copper) layer numbers: 2, 17, 18,
  - \*.115 internal 2 copper (internal bottom copper) layer numbers: 15, 17, 18,
  - \*.sol bottom copper layer numbers: 16, 17, 18,
  - •\*.stc top soldermask layer numbers: 29,
  - \*.sts bottom soldermask layer numbers: 30,
  - •\*.plc top silkscreen layer numbers: 21, 25,
  - •\*.pls bottom silkscreen layer numbers: 22, 26,
  - \*.crc top paste layer numbers: 31,
  - \*.crs bottom paste layer numbers: 32,
  - \*.gko mechanical treatment (outline + cutouts) layer numbers: 20, 46,
  - \*.drd drills layer numbers: 44, 45,
  - \*.dri information file,
  - \*.gpi information file.

For two-layer PCBs \*.ly2 and \*.l15 files are useless and can be deleted before sending.

All files have be packed (into .zip, .rar, .7z archive) and together with completed technological card (**link**) sent by mail or uploaded via our website (**link**).